## 淘宝のアカウント登録方法

淘宝にアカウント登録すると、カートやお気に入りの機能が使えるので便利です。 SMS の受信できる携帯電話を用意してください。

1.トップページの左上の「亲,请登录」をクリック。

| 日本 🗸 亲, 请登录 免费注册 | 手机逛淘宝             | 5. ARAA ARAAD VIEWS<br>海宝网ara<br>ないい<br>たいののかいでのため、ない、ないの | 420 + - 4404 7 - 25407 (25623)<br>26 - 80<br>52 - 80<br>52 - 50 - 50020 (256 - 556 | - 29395(2021) 29442297444)<br>2014                                        |
|------------------|-------------------|-----------------------------------------------------------|------------------------------------------------------------------------------------|---------------------------------------------------------------------------|
| 淘宝网□             | 本<br><sub>男</sub> |                                                           |                                                                                    | Kantana<br>Barana<br>Rana<br>Rana<br>Rana<br>Rana<br>Rana<br>Rana<br>Rana |

2. ログイン画面が出ますので、「免费注册」をクリック。

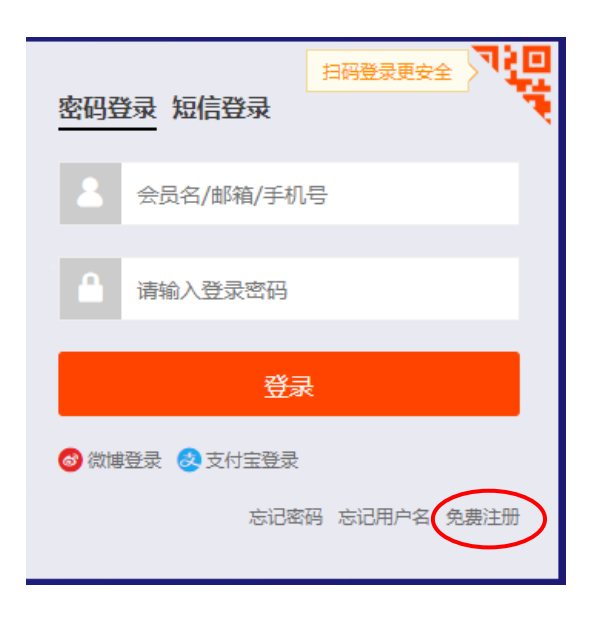

### 3. 利用規約に同意をします。

| <mark>亲,请登录</mark> 免费注册   手机逛淘宝                                             |                                                                      | 淘宝网首页 我的淘宝                                                                                                | - 🍹 购物车 🔸 ★ 收載                                                           | ▲夹 ~ 商品分类 │ 卖家                               | 沖心 ~ 联系客服 ~ 『   | ■ 网站导航 ~                                                                                                    |
|-----------------------------------------------------------------------------|----------------------------------------------------------------------|----------------------------------------------------------------------------------------------------|--------------------------------------------------------------------------|----------------------------------------------|-----------------|----------------------------------------------------------------------------------------------------|
| <b>淘宝网</b> 用户注册<br>Taobao.com                                               |                                                                      |                                                                                                    |                                                                          |                                              |                 |                                                                                                    |
|                                                                             | 1 设置用户名                                                              | 2 填写账号信息                                                                                                  |                                                                          | 注册成功                                         | 4               | 文   English                                                                                                    |
|                                                                             | 手机号                                                                  | 日本 +81 ~                                                                                                  | 请输入你的手机号码                                                                |                                              |                 |                                                                                                    |
| 阿里巴巴集团   阿里巴巴国际站   阿里巴<br>关于海室 合作伙伴 营调中心 联系音服 3<br>网络文化经营许可证: 文阿文[2010]040号 | غازی المراجع <b>b</b> (a) (b) (c) (c) (c) (c) (c) (c) (c) (c) (c) (c | 正非公理性 485<br>意前,应当认真阅读以下协议。 蘆<br>。<br>信息、阅读并同意协议且完成全部<br>导议的、适用《渐宝中台服务协议<br>思。<br>协议或其中任何条款约定, 免防<br>同意协议 | 550県ナント<br>数数必重値調読、充分理想<br>主卵程序后,即表示您已充ら<br>209 处理。如您在使用平台服<br>立即境止注册程序。 | <b>器协议中相关系放内</b><br>计阅读、理解并接受协<br>济过程中与其他用户发 | <b>(7</b> * 30) | <ul> <li>海空账户名是播什么?</li> <li>市记合表点、怎么找回?</li> <li>市记令表点、怎么找回?</li> <li>手机、信先、数先、等等、次不到验证码、信令人办?</li> <li>手机、自着推定常便用、但是最优不到数证码、怎么办?</li> <li>予約表現提问</li> </ul> |

4.携帯電話の電話番号を入力し、「验证」のスライダーを右にスライドさせます。

「下一歩」をクリックして進めます。

| 亲,请登录 免费注册 ──手机逛淘宝                                                                                                    | 淘宝网首页 我的淘宝 ~ 🧮 购物                                | 车 ▼ ★ 收藏夹 ~ 商品分类 │ 卖家中  | 心 、 联系客服 、 = 网站导航 、                                                                                                    |
|----------------------------------------------------------------------------------------------------|--------------------------------------------------|-------------------------|----------------------------------------------------------------------------------------------------|
| 海宝网 <sub>用户注册</sub>                                                                                                    |                                                  |                         |                                                                                                    |
| 1 设置用户名                                                                                                    | 2 填写账号信息                                         | ✓ 注册成功                  | 中文   English                                                                                                    |
| 手形                                                                                                    | 日本 +81 070999900<br>次証<br>次正<br>下一步<br>功損成企业账户注册 | 00                      | ▲ 第二日本 1000 ○ 第二日本 1000 ○ 第二日本 10000 ○ 第二日本 10000 ○ 第二日本 10000 ○ 第二日本 10000 ○ 第二日本 10000 ○ 第二日本 1 |
| 23用如金用 23用如四路34 123用如西周4 5 4331 434 43 1 1 1 1 1 1 1 1 1 1 1 1 1 1                                                                                   | · 1934日 39 107日和4日 107日二七日 二乙〇                   |                         | <ul> <li>忘じ洵玉赤号密<br/>两,怎么找回?</li> <li>(学)"洵言 手机(停机、丢失<br/>等)收不到脸证<br/>码,怎么办?</li> </ul>                                                                                                    |
| 1913年二〇四年21 (1913年2日回時93日) 「阿里七日半回時日、主政信兵団」 淘玉四 「大振<br>关于海宝 合作伙伴 营销中心 联系客服 开放平台 诚证英才 联系我们 网络地图 3<br>网络文化经营许可证: 文网文[2010]040号   増信电信业务经营许可证: 浙82-2008 |                                                  | 3 - 7974 - 文19重<br>20所有 | 手机。邮箱正常使用。但是接收不到<br>验证码,怎么办?                                                                                                    |

#### 5.携帯電話に認証コード届きますので、認証コードを「验证码」に入力して、赤い確認ボ

#### タンをクリックします。

| 余,请登录 免费注册 ──手机逛淘宝                                |                                                     | 淘宝网首页 我的淘宝 👻 🌹 购                                      | 物车 🔹 ★ 收藏夹 👻 商品分类 🗌 卖家中 | 4心 → 联系客服 → = 网站导航 →                                                     |
|---------------------------------------------------|-----------------------------------------------------|-------------------------------------------------------|-------------------------|--------------------------------------------------------------------------|
| <b>淘宝网</b> 用户注册<br>Taobao.com                     |                                                     |                                                       |                         |                                                                          |
|                                                   | 1 设置用户名                                             | 2 填写账号信息                                              | 💽 注册成功                  | 中文   English                                                             |
|                                                   |                                                     |                                                       |                         |                                                                          |
|                                                   | 验证手机                                                |                                                       | ×                       |                                                                          |
|                                                   | ● 核验码已发送到你的手机,15分钟内输入                               | 有效,请勿泄漏                                               |                         |                                                                          |
|                                                   | 手机号                                                 | 81                                                    |                         |                                                                          |
|                                                   | 验证码                                                 | 881081 重发验证码(12                                       | s)                      | 淘宝账户名是指什<br>么?                                                           |
|                                                   |                                                     | ◎ 校验码已发送至你的手机,请查收                                     | 忘记会员名,怎么<br>找回?         |                                                                          |
|                                                   |                                                     | 100 LA                                                |                         | 忘记淘宝账号密<br>码,怎么找回?                                                       |
| 阿甲巴巴德团 阿甲巴巴国际站 阿甲巴                                |                                                     | 刘箕   一海   阿甲妈妈   阿甲云计算   :                            | 云05   万网   支付宝          | <ul> <li>学 () 手机 () 停机、 丢失</li> <li>等) 收不到验证</li> <li>码, 怎么办?</li> </ul> |
| 关于淘宝 合作伙伴 营销中心 联系客服 F<br>网络文化经营许可证: 文网文[2010]040号 | T放平台 诚征英才 联系我们 网站地图 法律声明 增值电信业务经营许可证:浙82-20080224-1 | 明及隐私权政策 © 2020 Taobao.com<br>  信息网络传播视听节目许可证: 1109364 | 版权所有<br>4号              | 手机、邮箱正常使<br>用,但是接收不到<br>验证码,怎么办?                                         |
|                                                   |                                                     |                                                       |                         | ② 点我提问                                                                   |

### 6. パスワードを設定します。少し難しいパスワードを求められます。確認でもう一回入力 し、アカウントのユーザー名を好きな文字で入力してください。

| ────────────────────────────────────  | 淘宝网首页 我的淘宝 > 1 | ■ 购物车 👻 ★ 收穫 | 쨠天 ゞ 尚品分类 │ 实家中心 ゞ 妖 | 系客服 ヾ ■ 阿站导航 ▼                  |
|---------------------------------------|----------------|--------------|----------------------|---------------------------------|
| 海宝网 <sub>用户注册</sub>                   |                |              |                      |                                 |
| 1 设置用户名                               | 2 填写账号信息       | $\odot$      | 注册成功                 |                                 |
|                                       |                |              |                      |                                 |
| 登录名                                   | 0081           |              |                      |                                 |
| 法边望惑寻宓风                               | 登录时论证 促抗能导信息   |              |                      |                                 |
| 咱农工艺水在时                               | 直来可拉证,床//派与后志  |              |                      |                                 |
| 登录密码                                  |                | ✓ 强度:强       | パスワード                | 淘宝账户名是指                         |
| 密码确认                                  |                | 0            | 確認でもう一周              | <b>在</b><br>忘记会员名,怎<br>找回?      |
|                                       |                |              |                      | 忘记淘宝账号密<br>码,怎么找回?              |
| 设置会员名                                 |                |              |                      | 手机(停机、丢<br>等)收不到验证              |
| 登录名                                   |                | 0            | 登録するユーザー             | ·名 <sup>码, 怎么办?</sup>           |
|                                       | 9 字符           |              |                      | 用, 但是接收不<br>验证码, 怎么力            |
|                                       | 提交             |              |                      | ② 点我提问                          |
|                                       |                |              |                      |                                 |
|                                       |                |              |                      | new Property of the LAB statute |
|                                       |                |              |                      | ■ 判玉注册 以进建议                     |
| 9111111111111111111111111111111111111 |                |              | 11)玉                 |                                 |

网络文化经营许可证: 文**冈文[2010]040号** | 增值电信业务经营许可证:浙B2-20080224-1 | 信息网络传播视听节目许可证: 1109364号

7.下記画面が出れば成功です。

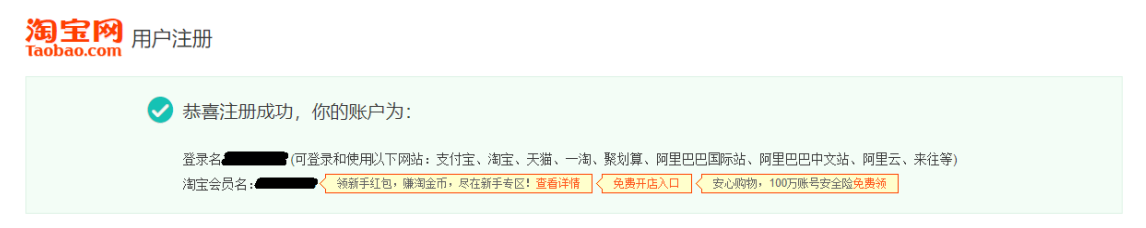

8. 以降、アカウントが必要な機能な時に、2. の画面が出ますので、ユーザーID とパス ワードを入力して、認証をしてください。

# 商品購入画面の解説

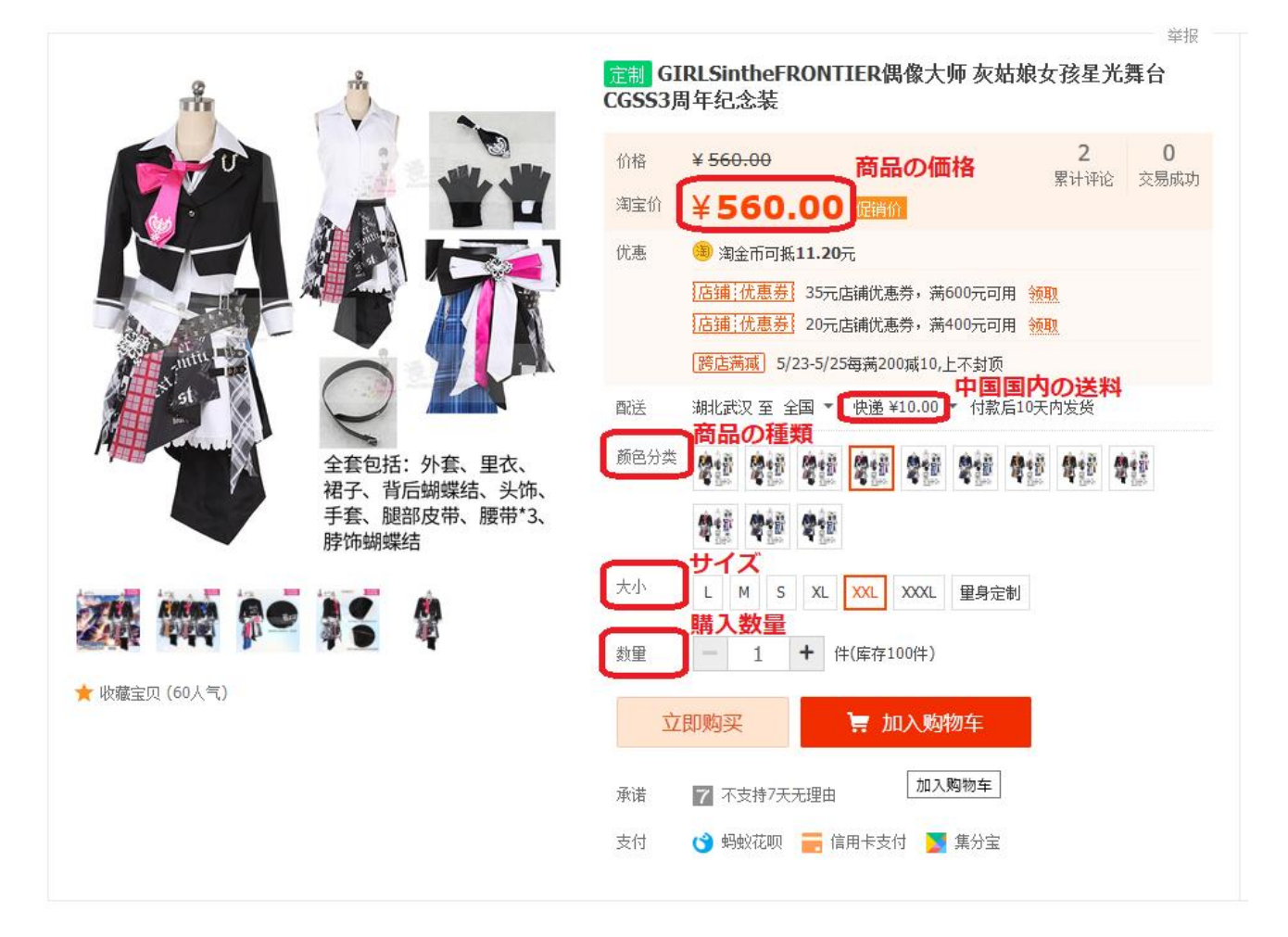

## カートに入れた場合の確認表示

=>商品をカートに入れる場合は、アカウント登録が必要です。

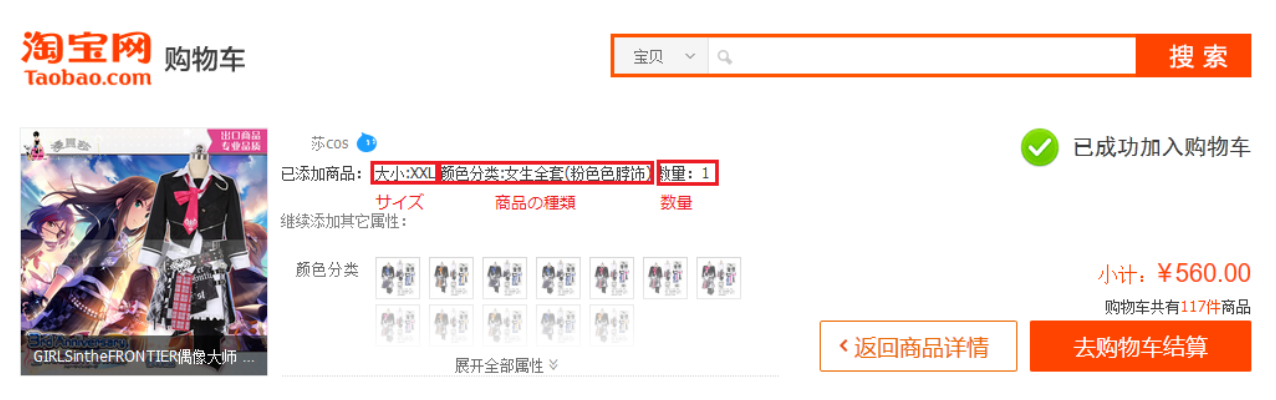